## ▶ アプリの設定

「しんきんバンキングアプリ」

をインストールし、アイコン をタップし開いてください。

►ステップ①

インストール

## > 利用サービスを選ぶ

本アプリでは、

振込等のサービスができる総合サービスと、残高照会・ 入出金明細照会ができる照会サービスがあります。 どちらのサービスをご利用するか選んでください。 利用するサービスによって登録方法が異なります。

【サービスの概要】 主なサービス内容 ご利用の条件 ▶ステップ② ●ことしん個人インタ 初回起動 ●残高照会 ーネットバンキング The Martine 入出金明細照会 の利用契約をしてい 國際電標 アプリ利用規定をご確認いた ること だき、「同意します」にチェ ●振込 L.C. Hittington ※ご契約していない方は、 ックを入れ、「次へ」をタッ 総合 新たに個人インターネッ プしてください。 トバンキングをご契約い ●インターネットバン サービス ただくことで総合サービ キングの各サービス スを利用できます(ただ 画面への連携 し、IBの契約登録には日 数を要します)。詳しく は、お取引店舗へご相談 スマホ通帳の利用 ください。 ご利用にあたってのご説明を ご確認いただき、「次へ」を ●キャッシュカードを タップしてください。 ●残高照会 保有していること 入出金明細照会 ●ことしん個人インタ 照会 ーネットバンキング サービス スマホ通帳の利用 の利用契約をしてい ないこと ▶ステップ③ 利用登録 総合サービスを利用開始する ことしん個人インターネットバンキングを 選択画面で登録する信用金庫 ...... 契約している方 11110-0.000 を選択してタップしてくださ 61. 1111110 照会サービスを利用開始する すでに別の端末で 本アプリの照会サービスをご利用の方 当金庫のキャッシュカードをお持ちで はじめて本アプリを利用する方 サービス利用規定をご確認い hi white 副影 ただき、「同意します」にチ 思想 ▶サンプル画面 日本の ェックを入れ、「利用申込」 (残高照会·入出金明細照会) L.C. Millionarp をタップしてください。 4 animal 操作マニュアルはこちらから ness man PDFファイルがダウンロード and the second second できます 188,000 務実調会サービス 務実、入出会等の開会さ 41,890 登録方法を選択してください。 どの登録方法を選択するかは +1,000 f ページ右側をご確認ください。 -71,000 10.000 .01

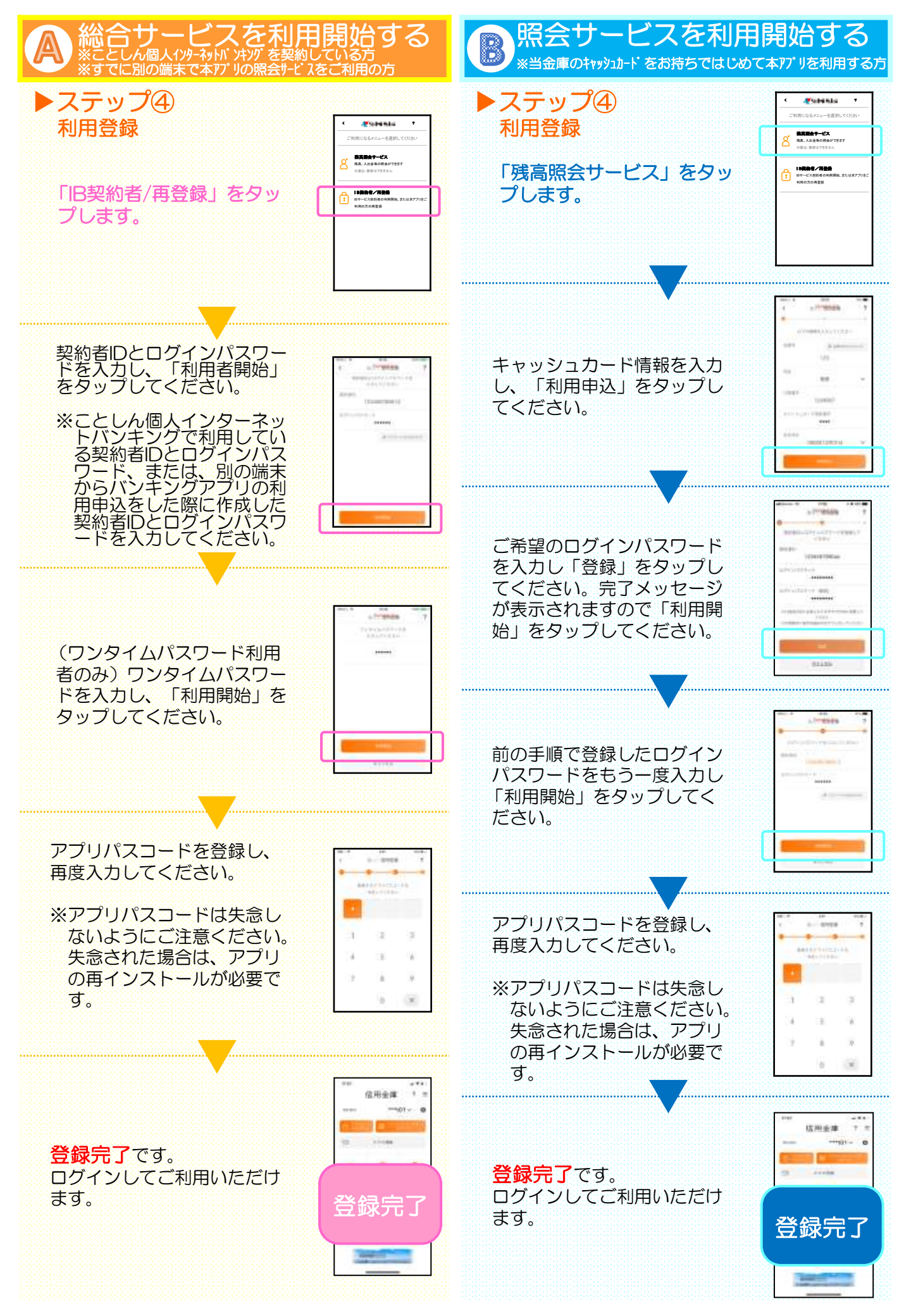